## らくらく!セットアップシート モバイル/ゲーム編 35011463 ver.02 2-01 C10-017

## BUFFALO

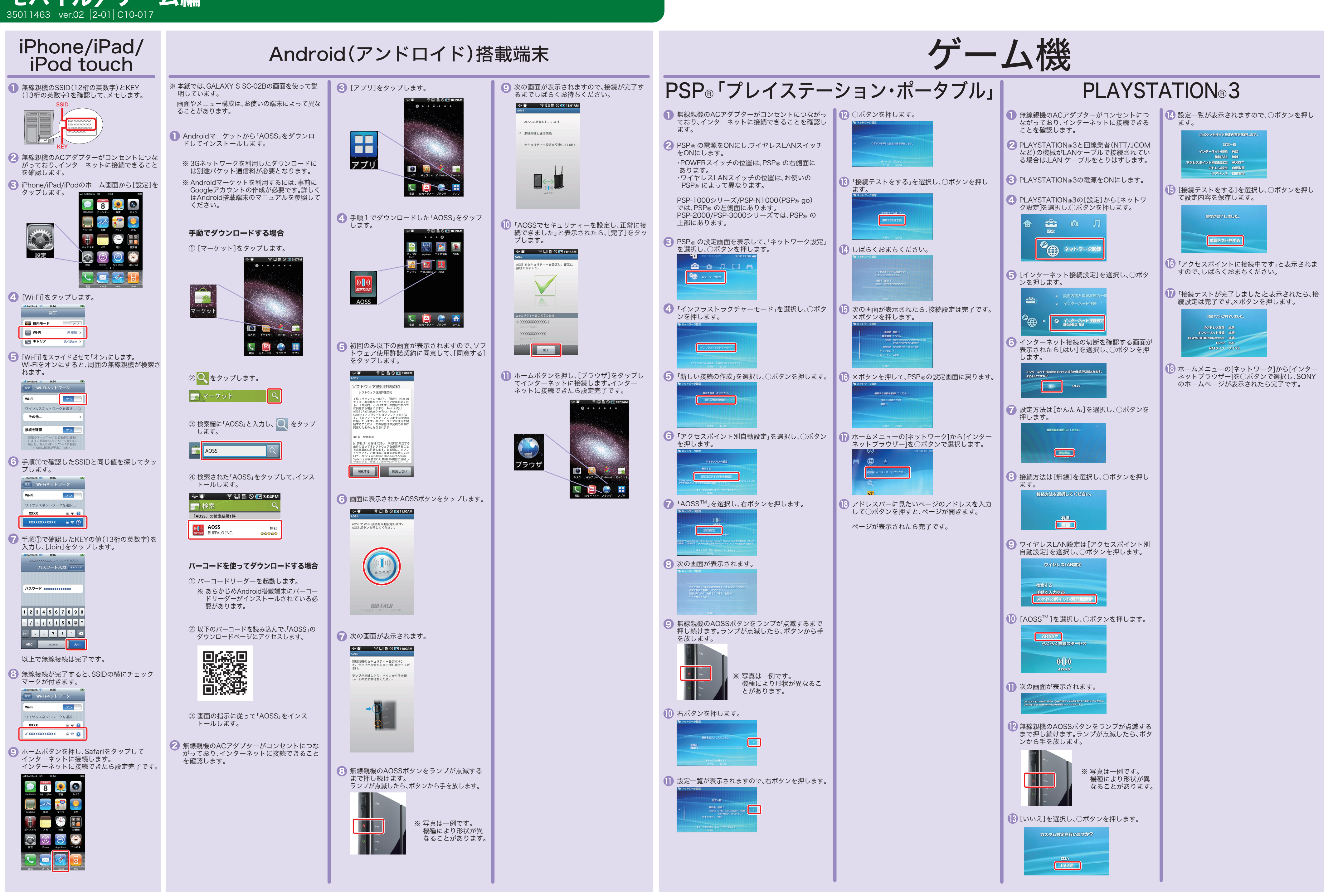

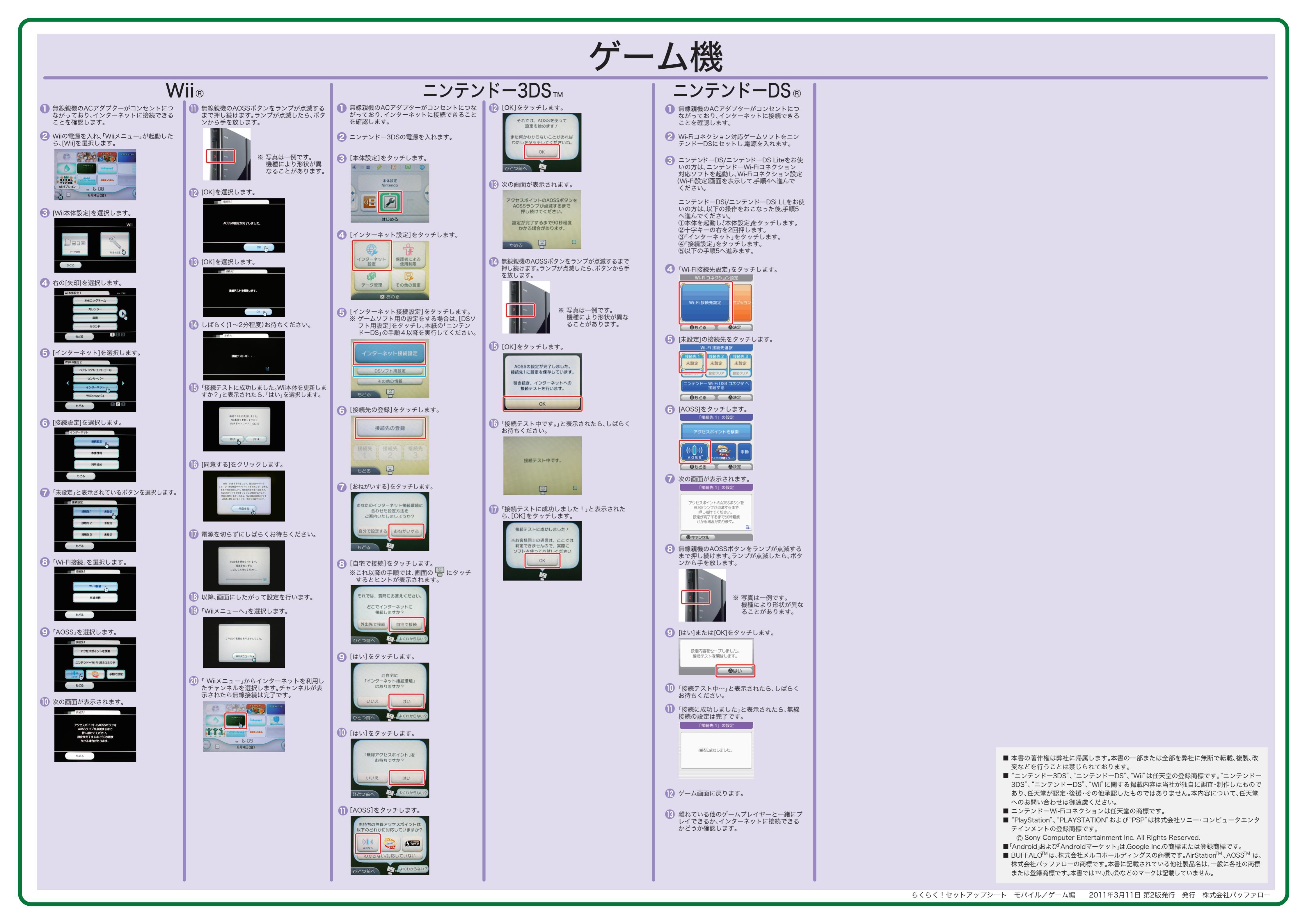